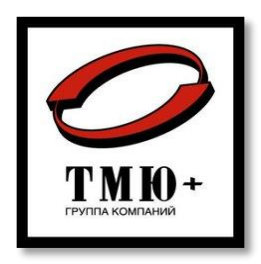

# Инструкция по установке программного обеспечения

СИСТЕМА ДОСМОТРА ДНИЩА АВТОМОБИЛЯ «ПАРТЕР» «BOTTOMSCANNER»

«ТМЮ-РОСТОВ»

# Содержание

| Введение                                                                             | 2  |
|--------------------------------------------------------------------------------------|----|
| 1 Общие сведения                                                                     | 2  |
| 1.1 Требования к системе                                                             | 2  |
| 1.2 Ссылка на экземпляр ПО                                                           | 2  |
| 1.3 Контакты технического специалиста                                                | 2  |
| 2 Начало работы                                                                      | 3  |
| 3 Установка СПО                                                                      | 3  |
| 3.1 Установка зависимостей необходимых для установки СПО, из публичных репозиториев. | 3  |
| 3.1.1 Установка "libfdk-aac2"                                                        | 4  |
| 3.1.2 Установка "libx264-163"                                                        | 4  |
| 3.1.3 Установка "libx265-199"                                                        | 5  |
| 3.1.4 Установка "libva2"                                                             | 5  |
| 3.1.5 Установка "libva-drm2"                                                         | 6  |
| 3.1.6 Установка "libva-x11-2"                                                        | 7  |
| 3.1.7 Установка "libvdpau1"                                                          | 7  |
| 3.1.8 Установка "libilmbase25"                                                       | 8  |
| 3.1.9 Установка "libopenexr25"                                                       | 9  |
| 3.1.10 Установка "libquadmath0"                                                      | 9  |
| 3.1.11 Установка "libgfortran5"                                                      | 10 |
| 3.1.12 Установка "libblas3"                                                          | 10 |
| 3.1.13 Установка "liblapack3"                                                        | 11 |
| 3.1.14 Установка "libatlas3-base"                                                    | 11 |
| 3.1.15 Установка "libllvm12"                                                         | 12 |
| 3.1.16 Установка "libllvmspirvlib12"                                                 | 12 |
| 3.1.17 Установка "libigc1"                                                           | 13 |
| 3.1.18 Установка "libclang-cpp12"                                                    | 13 |
| 3.1.19 Установка "libopencl-clang12"                                                 | 14 |
| 3.1.20 Установка "libigdfcl1"                                                        | 14 |
| 3.1.21 Установка "ocl-icd-libopencl1"                                                | 15 |
| 3.2 Установка зависимостей необходимых для установки СПО, из пакетов формата «deb»   | 15 |
| 3.2.1 Установка "libtevianlpr-data_2023.02.10-r3~ubuntu22.04.deb"                    | 15 |
| 3.2.2 Установка "libtevianlpr_2023.02.10-r3~ubuntu22.04.deb"                         | 16 |
| 3.2.3 Установка "libtevianlpr-c_2023.02.10-r3~ubuntu22.04.deb"                       | 16 |
| 3.3 Установка СПО из «deb» пакета                                                    | 17 |
| 3.4 Установка дополнительного программного обеспечения                               | 17 |
| 3.4.1 Установка служб мониторинга СПО                                                | 17 |
| 3.4.2 Установка драйверов OpenCl                                                     | 19 |
| Приложение №1                                                                        | 24 |

## Введение

Данная инструкция содержит описание процесса установки программы "bottom-scanner", работающей в составе комплекса «Система досмотра днища автомобиля «Партер»» (далее «СПО»).

Процесс установки состоит из следующих этапов:

- 1. Установка зависимостей необходимых для установки СПО, из публичных репозиториев.
- 2. Установка зависимостей необходимых для установки СПО, из пакетов формата «deb», прилагаемых в комплекте с пакетом установки СПО.
- 3. Установка СПО из «deb» пакета.
- 4. Установка дополнительного программного обеспечения.

## 1 Общие сведения

#### 1.1 Требования к системе

Рекомендуемые требования к ПК, на котором будет устанавливаться программа "bottom-scanner":

| Процессор            | не менее 4,2 ГГц (четырехъядерный)                |
|----------------------|---------------------------------------------------|
| Жесткий диск         | не менее 256 Гб                                   |
| Оперативная память   | не менее 16 Гб                                    |
| Операционная система | Ubuntu 22.04                                      |
| Встроенная графика   | Intel UHD Graphics с базовой частотой 350-450 МГц |

#### 1.2 Ссылка на экземпляр ПО

https://disk.yandex.ru/d/TCS\_NhfxQf0I2A

#### 1.3 Контакты технического специалиста

За консультацией по процессу развертывания и настройки экземпляра ПО и его функционирования можно обратиться к руководителю научно-технического центра филиала «ТМЮ-Ростов» Александру Сергеевичу Похилину по телефону: +7 (863) 286-98-23 (доп. 3009).

## 2 Начало работы

Для начала работы на компьютере необходимо:

1. Установить операционную систему Ubuntu 22.04.

2. Произвести настройку подключения компьютера к сети «Интернет».

3. Скопировать на компьютер файлы необходимые для установки ПО. Список файлов см. <u>«Приложение №1»</u>.

4. Открыть окно эмулятора терминала. Для вызова терминала нажмите комбинацию кнопок «**Ctrl + Alt + T**» или откройте строку поиска и наберите «**Terminal**», нажмите на иконку Терминала (см. Рисунок 1).

| Обзор |         | Вт, 22 октября 16:17                                           | en 💎 📢 🕛 |
|-------|---------|----------------------------------------------------------------|----------|
| ۲     |         | Q terminal C                                                   |          |
|       |         |                                                                |          |
| Á     |         |                                                                |          |
| ?     |         | Терминал                                                       |          |
|       | Символы | 🛃 Soyombo Terminal Mark-1 U+11AA1, 🔤 : Soyombo Terminal Mark-1 |          |
| 0     |         | Soyombo Terminal Mark-2 U+11AA2, 🔤 : Soyombo Terminal Mark-2   |          |
|       |         |                                                                |          |
|       |         |                                                                |          |
|       |         |                                                                |          |
|       |         |                                                                |          |
|       |         |                                                                |          |
|       |         |                                                                |          |
|       |         |                                                                |          |
|       |         |                                                                |          |
|       |         |                                                                |          |
|       |         |                                                                |          |

Рисунок 1

## 3 Установка СПО

3.1 Установка зависимостей необходимых для установки СПО, из публичных репозиториев.

В начале и/или процессе установки может потребоваться ввод пароля пользователя с повышенными привилегиями, при необходимости ввода пароля в окне эмулятора терминала появится запрос (см. Рисунок 2), наберите пароль пользователя и нажмите клавишу Enter (символы пароля не отображаются на экране во время ввода).

Необходимо установить следующие зависимости из публичных репозиториев:

| "libfdk-aac2"; |
|----------------|
|                |

%libilmbase25";
 %libopenexr25";

10. "libquadmath0";

- 2. "libx264-163";
- 3. "libx265-199";
- 4. "libva2";
- 11. "libgfortran5";
   12. "libblas3";
- "libva-drm2";
   "libva-x11-2";
- 13. "liblapack3";
- 7. "libvdpau1"; 14. "libatlas3-base";

- 15. "libllvm12";
- 16. "libllvmspirvlib12";
- 17. "libigc1";
- 18. "libclang-cpp12";
- 19. "libopencl-clang12";
- 20. "libigdfcl1";
- 21. "ocl-icd-libopencl1".

#### 3.1.1 Установка "libfdk-aac2"

В окне эмулятора терминала введите команду: sudo apt install libfdk-aac2

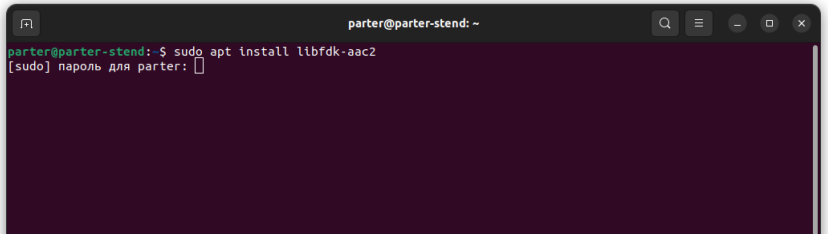

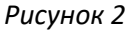

Успешный результат выполнения команды sudo apt install libfdk-aac2

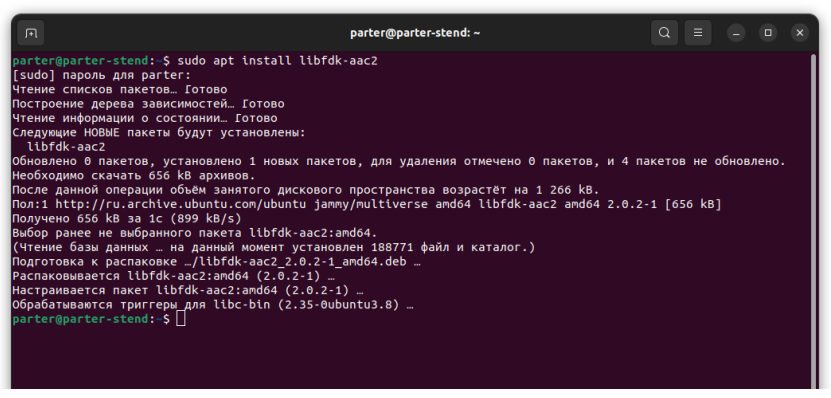

Рисунок 3

#### 3.1.2 Установка "libx264-163"

В окне эмулятора терминала введите команду: sudo apt install libx264-163

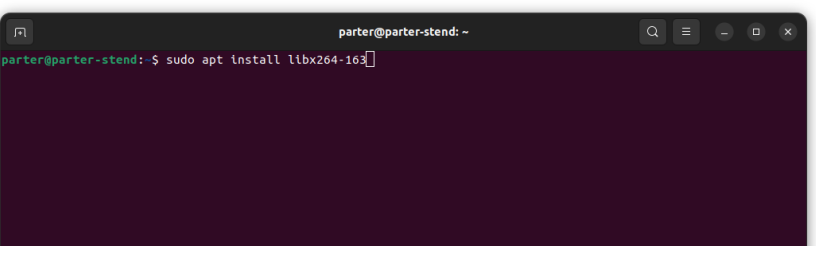

Рисунок 4

Успешный результат выполнения команды sudo apt install libx264-163

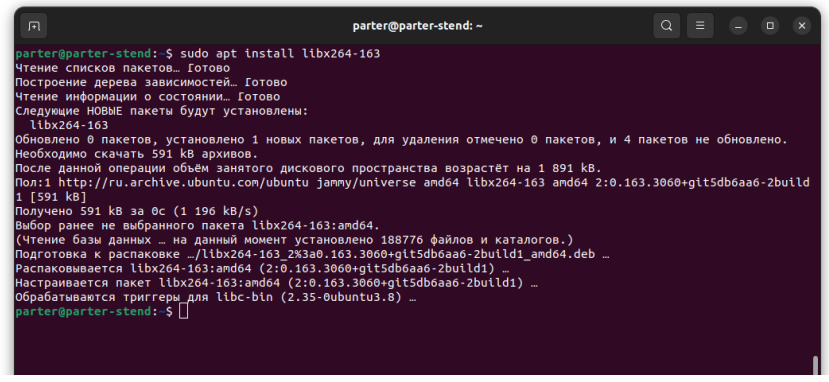

Рисунок 5

#### 3.1.3 Установка "libx265-199"

В окне эмулятора терминала введите команду: sudo apt install libx265-199

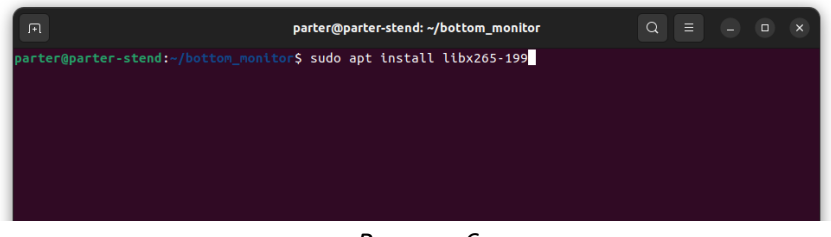

Рисунок 6

Успешный результат выполнения команды sudo apt install libx265-199

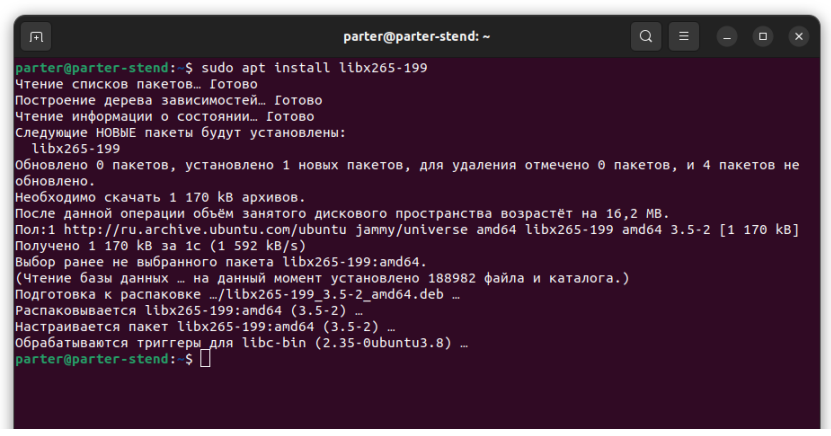

Рисунок 7

3.1.4 Установка "libva2"

Вокне эмулятора терминала введите команду: sudo apt install libva2

Рисунок 8

Если в процессе установки появится запрос на подтверждение продолжения установки наберите "у" и нажмите Enter (см. Рисунок 9)

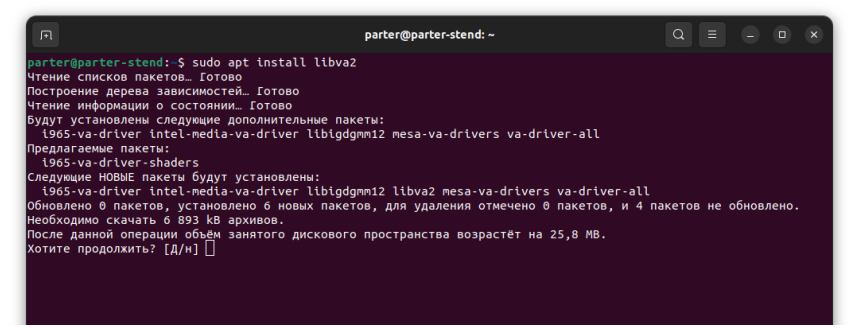

Рисунок 9

#### Успешный результат выполнения команды sudo apt install libva2

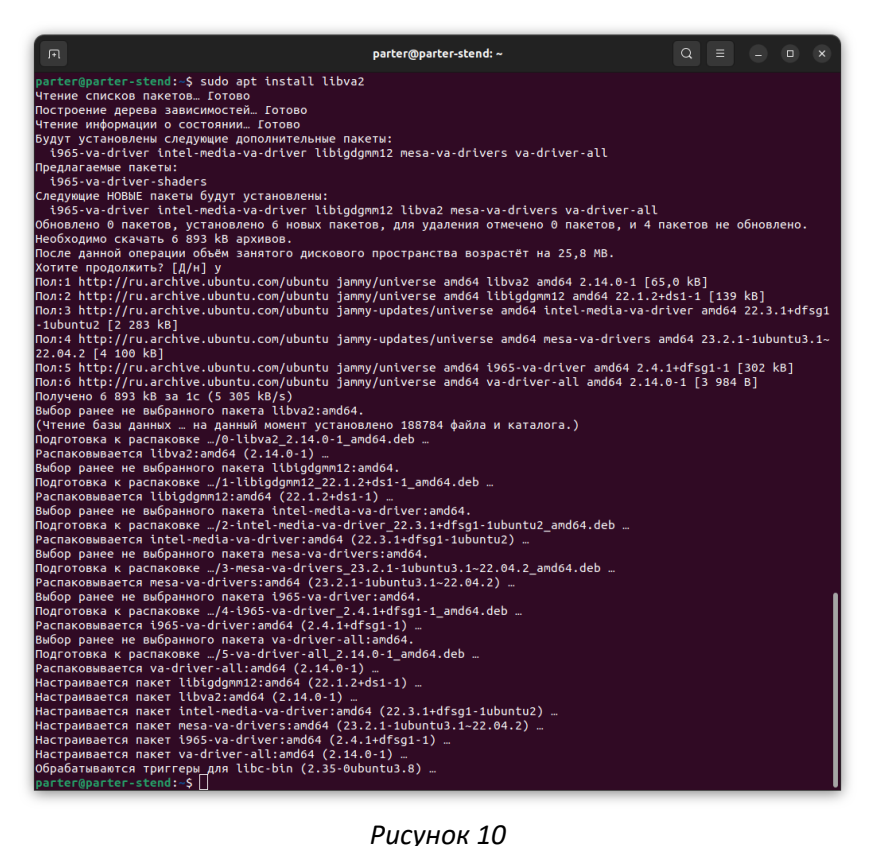

Рисунок 10

#### 3.1.5 Установка "libva-drm2"

Вокне эмулятора терминала введите команду: sudo apt install libva-drm2

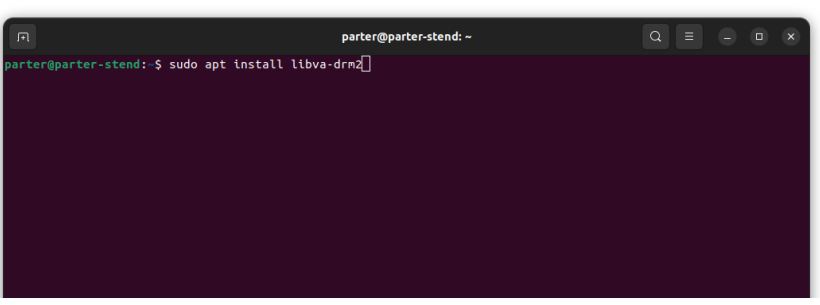

Рисунок 11

Успешный результат выполнения команды sudo apt install libva-drm2

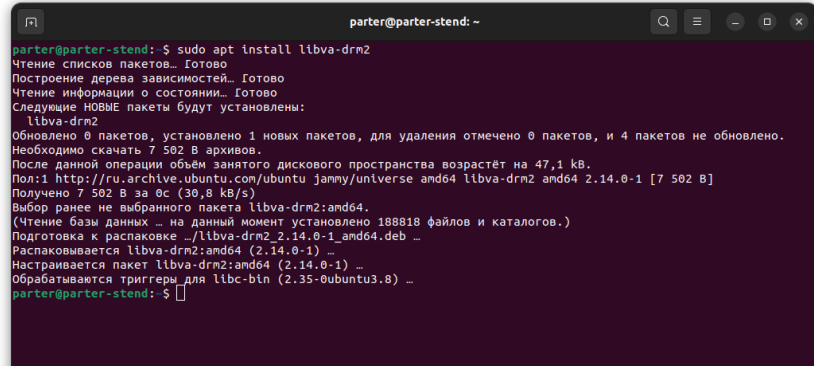

Рисунок 12

#### 3.1.6 Установка "libva-x11-2"

В окне эмулятора терминала введите команду: sudo apt install libva-x11-2

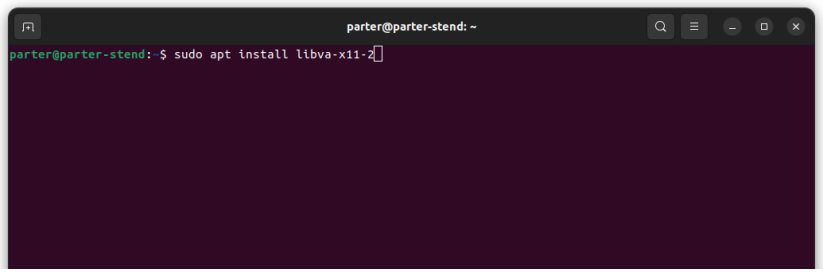

Рисунок 13

Успешный результат выполнения команды sudo apt install libva-x11-2

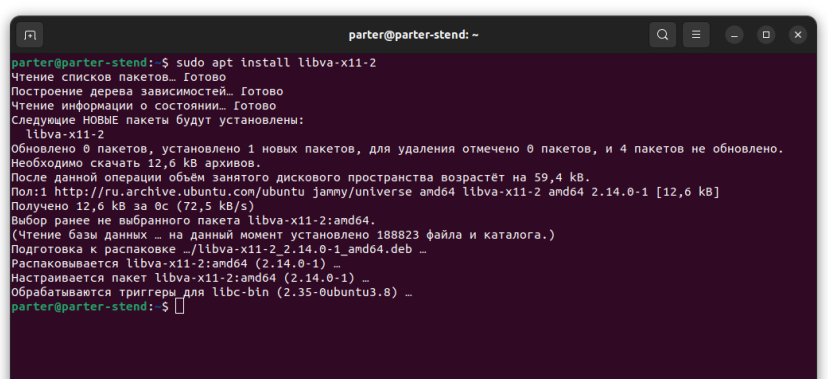

Рисунок 14

#### 3.1.7 Установка "libvdpau1"

В окне эмулятора терминала введите команду: sudo apt install libvdpau1

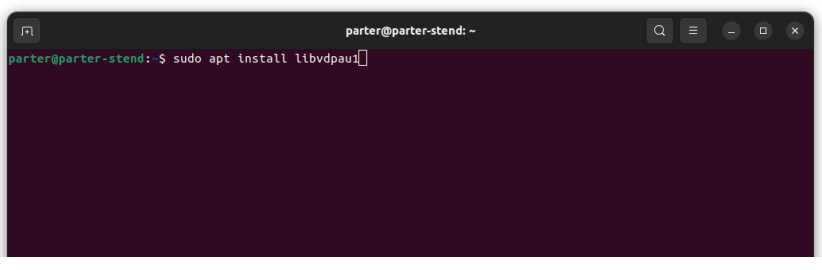

Рисунок 15

Если в процессе установки появится запрос на подтверждение продолжения установки наберите "у" и нажмите Enter (см. Рисунок 16)

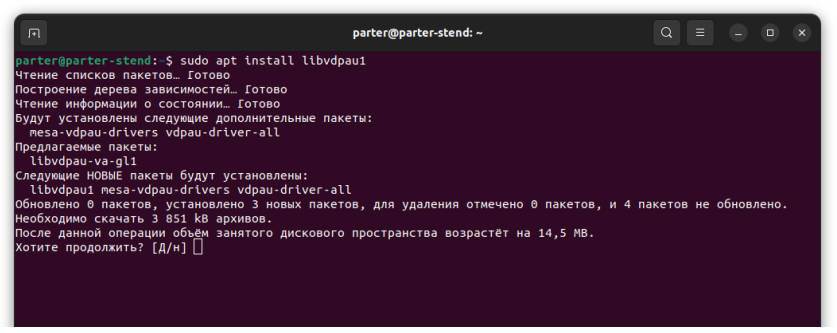

Рисунок 16

#### Успешный результат выполнения команды sudo apt install libvdpau1

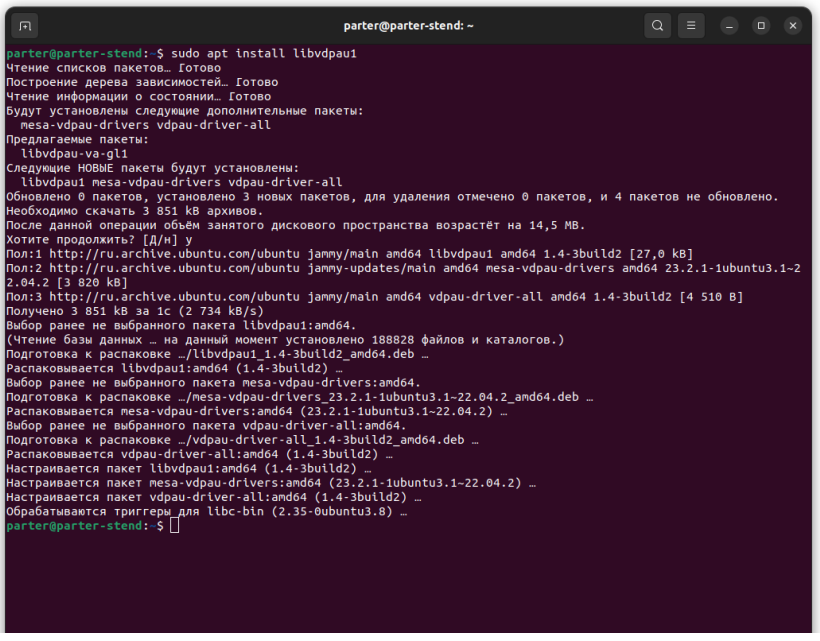

Рисунок 17

#### 3.1.8 Установка "libilmbase25"

В окне эмулятора терминала введите команду: sudo apt install libilmbase25

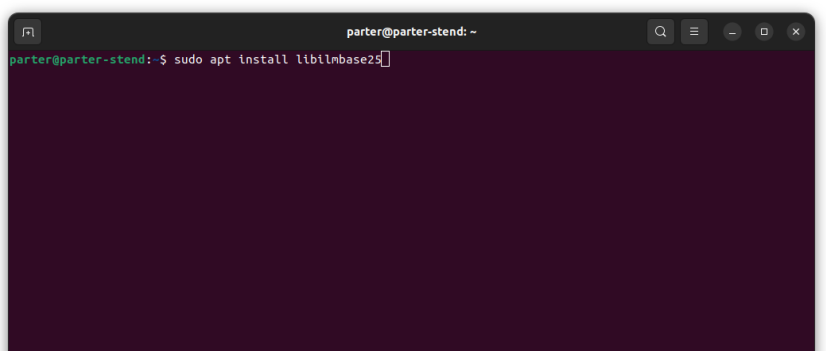

Рисунок 18

Успешный результат выполнения команды sudo apt install libilmbase25

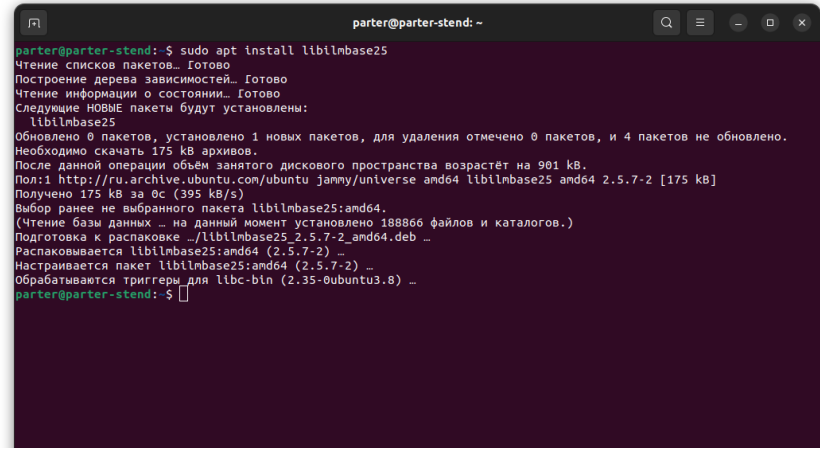

Рисунок 19

#### 3.1.9 Установка "libopenexr25"

В окне эмулятора терминала введите команду: sudo apt install libopenexr25

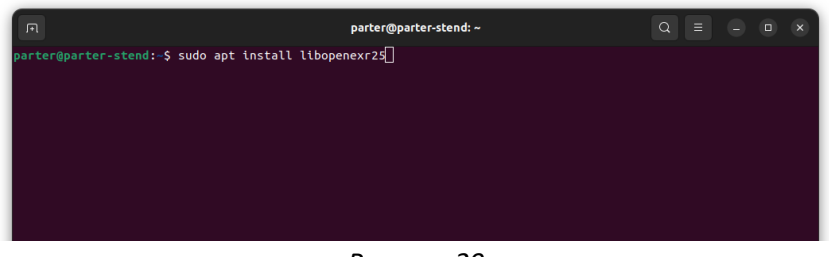

Рисунок 20

Успешный результат выполнения команды sudo apt install libopenexr25

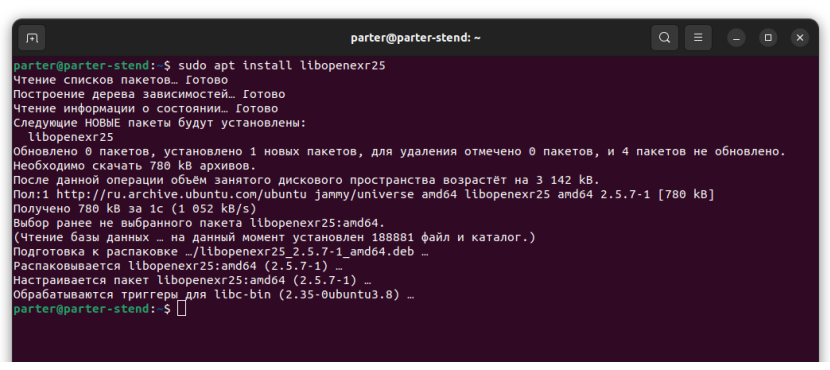

Рисунок 21

#### 3.1.10 Установка "libquadmath0"

В окне эмулятора терминала введите команду: sudo apt install libquadmath0

| A                                | parter@parter-stend: ~ | Q = | - • × |
|----------------------------------|------------------------|-----|-------|
| parter@parter-stend:~\$ sudo apt | install libquadmath0   |     |       |
|                                  |                        |     |       |
|                                  |                        |     |       |
|                                  |                        |     |       |
|                                  |                        |     |       |
|                                  |                        |     |       |

Рисунок 22

Успешный результат выполнения команды sudo apt install libquadmath0

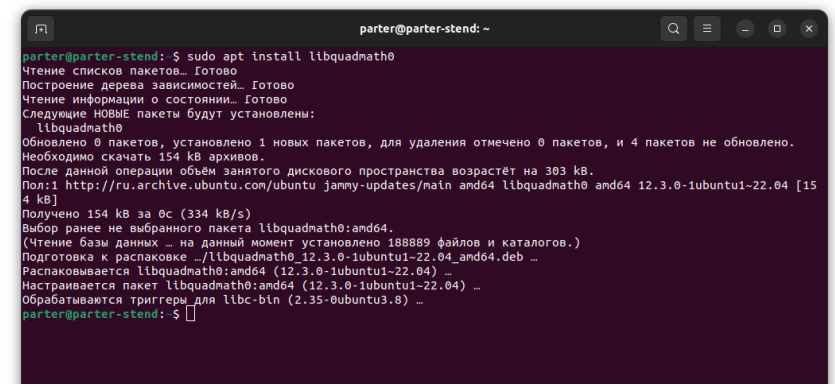

Рисунок 23

#### 3.1.11 Установка "libgfortran5"

В окне эмулятора терминала введите команду: sudo apt install libgfortran5

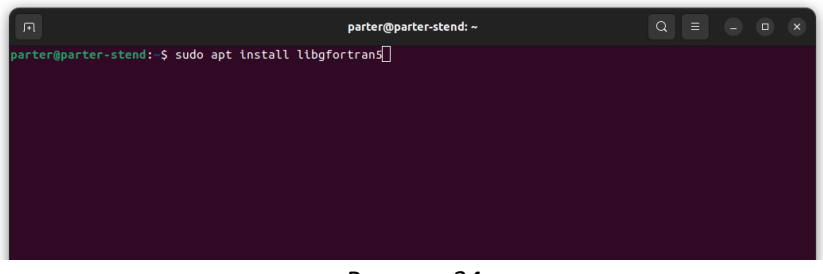

Рисунок 24

Успешный результат выполнения команды sudo apt install libgfortran5

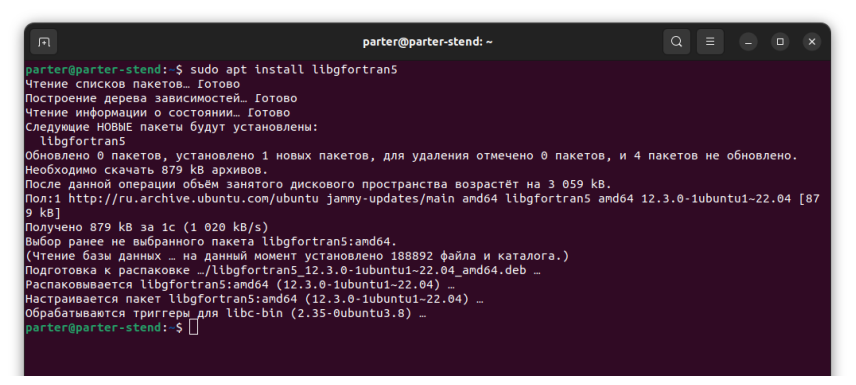

Рисунок 25

#### 3.1.12 Установка "libblas3"

Вокне эмулятора терминала введите команду: sudo apt install libblas3

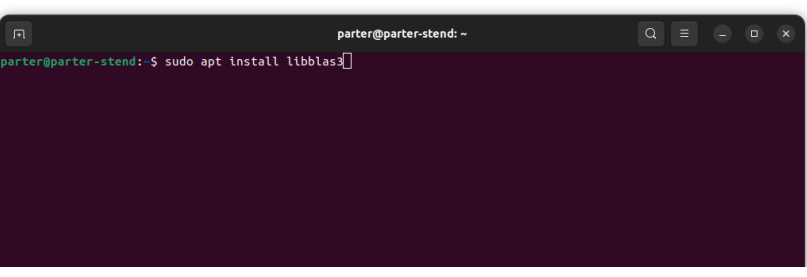

Рисунок 26

Успешный результат выполнения команды sudo apt install libblas3

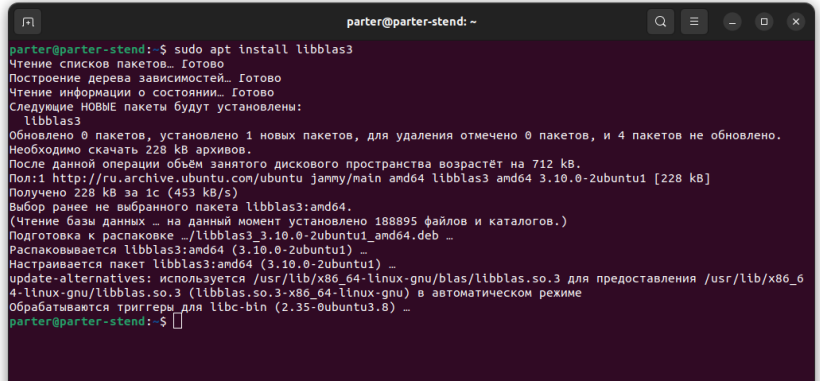

Рисунок 27

#### 3.1.13 Установка "liblapack3"

В окне эмулятора терминала введите команду: sudo apt install liblapack3

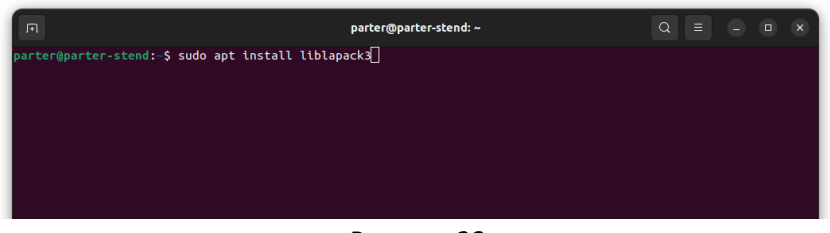

Рисунок 28

Успешный результат выполнения команды sudo apt install liblapack3

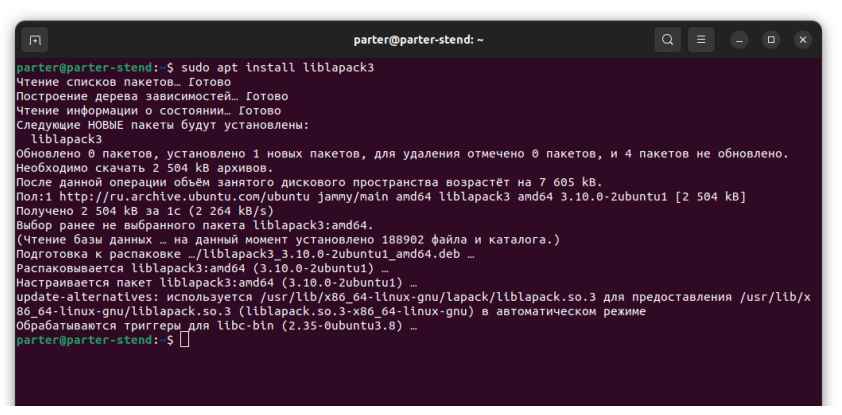

Рисунок 29

#### 3.1.14 Установка "libatlas3-base"

В окне эмулятора терминала введите команду: sudo apt install libatlas3-base

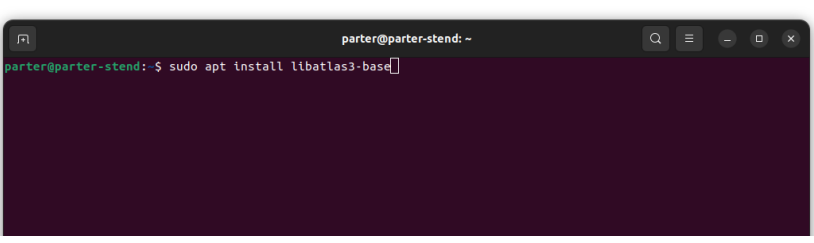

Рисунок 30

Успешный результат выполнения команды sudo apt install libatlas3-base

| F                                                                                                    | parter@parter-stend: ~                                                                                                    | Q                       | Ξ                      |                        |                        | ×                 |
|----------------------------------------------------------------------------------------------------|----------------------------------------------------------------------------------------------------|-------------------------|------------------------|------------------------|------------------------|-------------------|
| partorporter-stend:-5 sudo apt install libat<br>чтение списков пакетов. Готово<br>Построение дерева зависимостей. Готово<br>Чтение информации о состоянии. Готово<br>Следумщен НОВЫЕ пакеты будут установлено<br>libalasi-base<br>Oбновлено в пакетов, установлено 1 новых паке<br>необходимо скачать 3 340 kB архивов.<br>После данной операции объем заянгого дисковогн<br>Пол: 1 http://ru.archive.ubuntu.con/ubuntu jam<br>Получено 3 440 kB ai c(3 357 kB/s)<br>Выбор ранее не выбранного пакета libatlasi-base<br>(Чтение базы данных. на данный монент устаной<br>Подгатовка к распаковке _/libatlasi-base:and64 (3.10.3)<br>Настраивается libatlasi-base:and64 (3.10.3)<br>настраивается libatlasi-base:and64 (3.10.3)<br>настраивается libatlasi-base:and64 (3.10.3)<br>настраивается libatlasi-base:and64 (3.10.3)<br>dofate-aiternatives: исопловуется u/usr/lib/R&<br>6 44 linux-gnu/liblapack.so.3 (liblapack.so.3<br>Oбрабатываятся тритгеры для libc-bln (2.35-oul<br>parteriparter-stend: \$ | las3-base<br>тов, для удаления отмечено 0 пакетов, и 4 па<br>р пространства возрастёт на 11,8 МВ.<br>ny/universe and64 libatlas3-base and64 3.10.<br>se:and64.<br>neneo 188909 файлов и каталогов.)<br>3-12ubuntu1 and64.deb<br>Lubuntu1)<br>3.3-12ubuntu1)<br>5.44.lnux-gnu/atlas/liblas.so.3 для предос<br>4-linux-gnu) в автоматическом режиме<br>5.46-lnux-gnu/atlas/liblapack.so.3 для пред<br>5.46-lnux-gnu/atlas/liblapack.so.3 для предос<br>4-linux-gnu/atlas/liblapack.so.3 для предос<br>4-linux-gnu/atlas/liblapack.so.3 для предос<br>4-linux-gnu/atlas/liblapack.so.3 для предос<br>5.46-lnux-gnu/atlas/liblapack.so.3 для предос<br>5.46-lnux-gnu/atlas/liblapack.so.3 для предос<br>5.40-lnux-gnu/atlas/liblapack.so.3 для предос<br>1.40-10000000000000000000000000000000000 | кетов<br>3-12и<br>тавле | не o<br>buntu<br>ния / | бновл<br>1 [3<br>usr/l | ано.<br>340  <br>ib/xa | kB]<br>86_<br>/x8 |

Рисунок 31

#### 3.1.15 Установка "libllvm12"

В окне эмулятора терминала введите команду: sudo apt install libllvm12

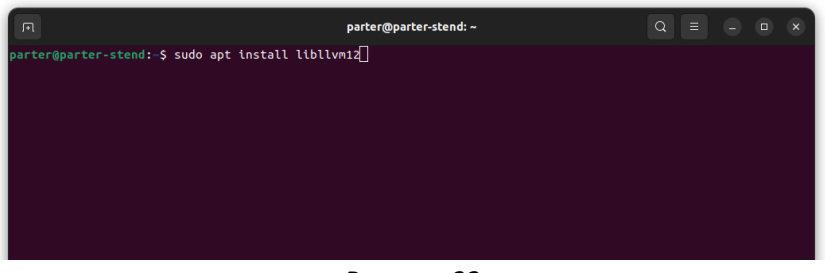

Рисунок 32

Успешный результат выполнения команды sudo apt install libllvm12

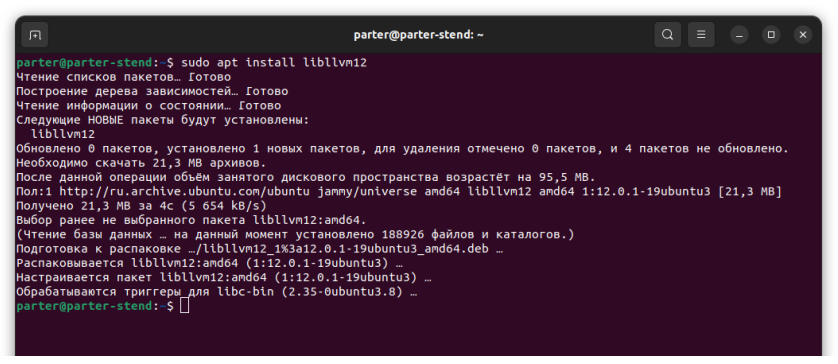

Рисунок 33

#### 3.1.16 Установка "libllvmspirvlib12"

В окне эмулятора терминала введите команду: sudo apt install libllvmspirvlib12

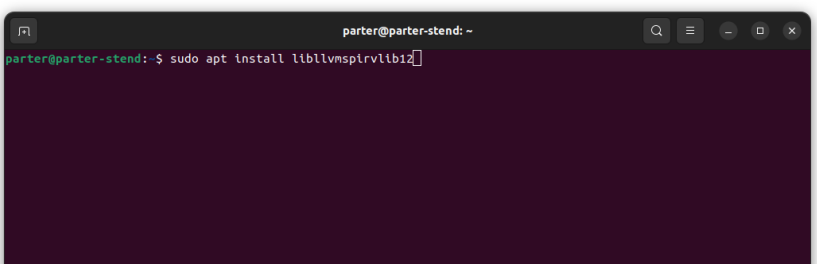

Рисунок 34

Успешный результат выполнения команды sudo apt install libllvmspirvlib12

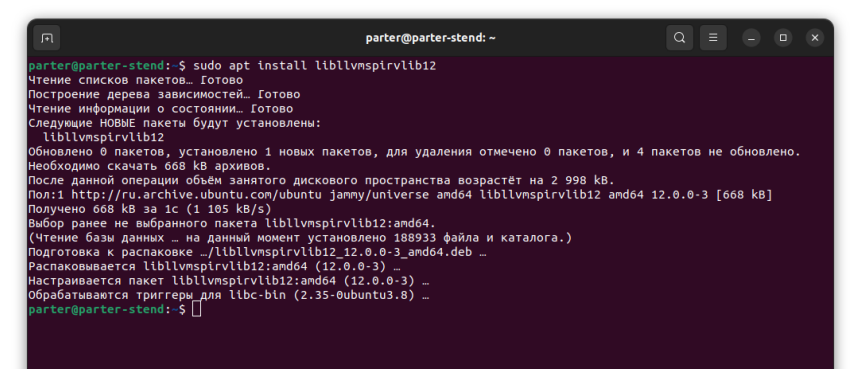

Рисунок 35

#### 3.1.17 Установка "libigc1"

Вокне эмулятора терминала введите команду: sudo apt install libigc1

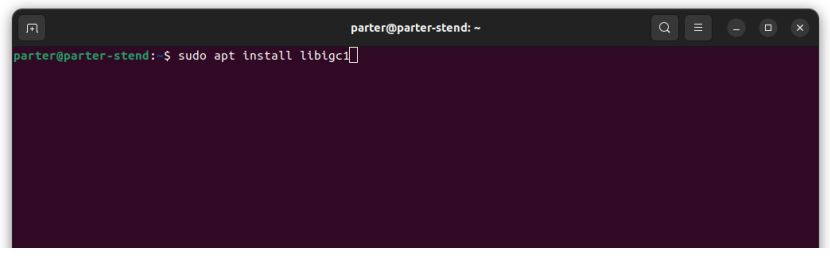

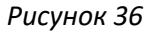

Успешный результат выполнения команды sudo apt install libigc1

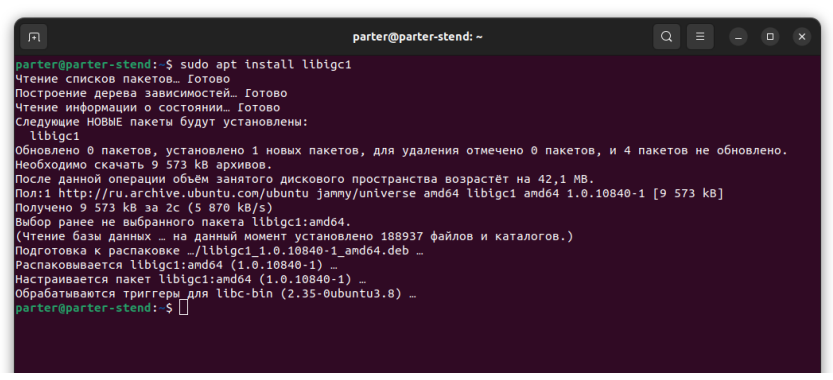

Рисунок 37

#### 3.1.18 Установка "libclang-cpp12"

В окне эмулятора терминала введите команду: sudo apt install libclang-cpp12

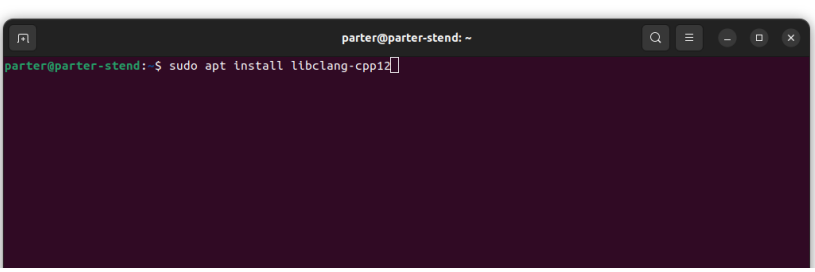

Рисунок 38

Успешный результат выполнения команды sudo apt install libclang-cpp12

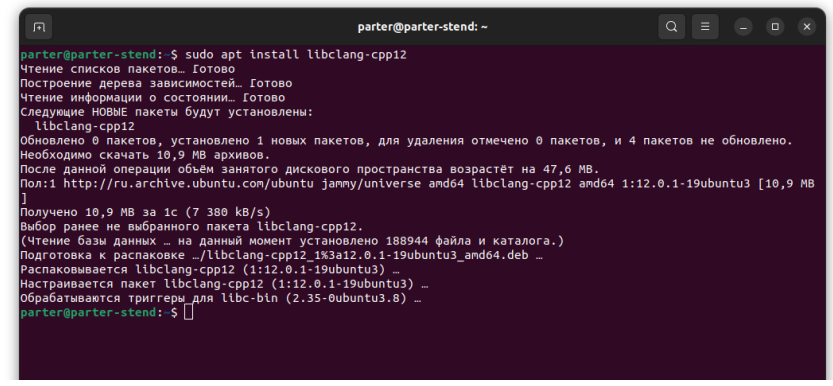

Рисунок 39

#### 3.1.19 Установка "libopencl-clang12"

В окне эмулятора терминала введите команду: sudo apt install libopencl-clang12

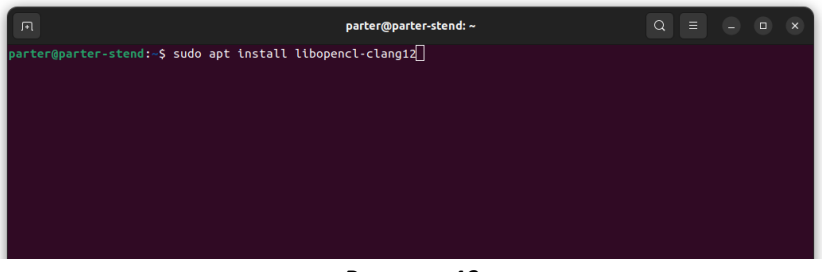

Рисунок 40

Успешный результат выполнения команды sudo apt install libopencl-clang12

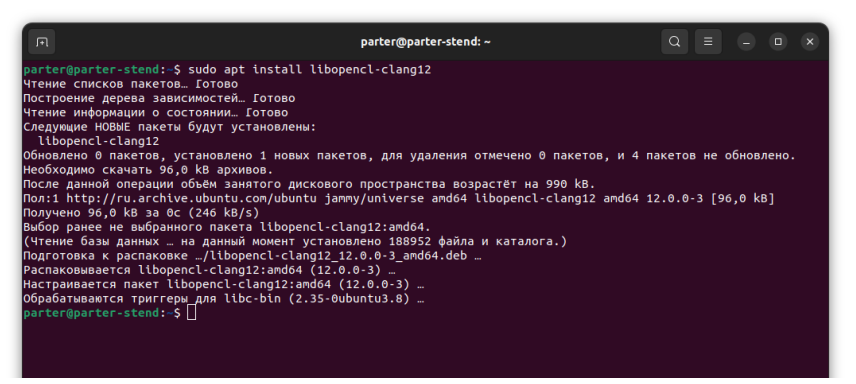

Рисунок 41

3.1.20 Установка "libigdfcl1"

Вокне эмулятора терминала введите команду: sudo apt install libigdfcl1

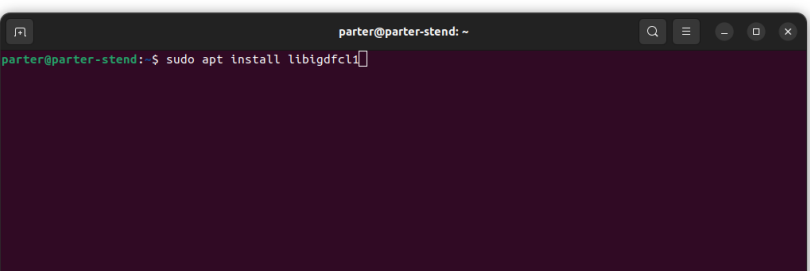

Рисунок 42

Успешный результат выполнения команды sudo apt install libigdfcl1

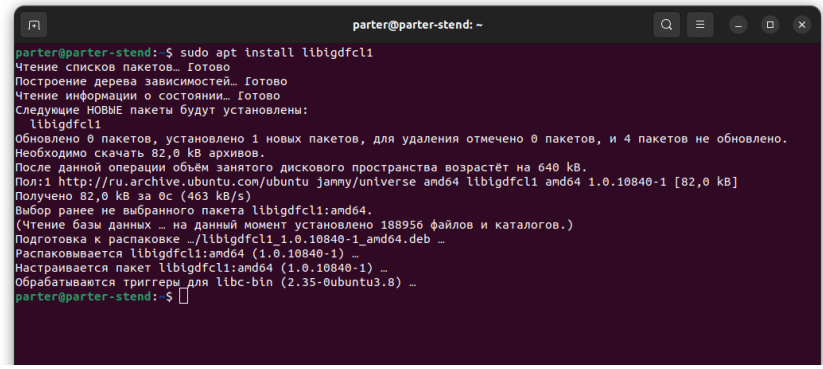

Рисунок 43

#### 3.1.21 Установка "ocl-icd-libopencl1"

В окне эмулятора терминала введите команду: sudo apt ocl-icd-libopencl1

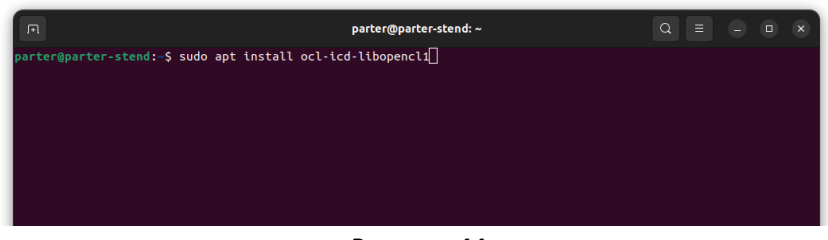

Рисунок 44

Успешный результат выполнения команды sudo apt install ocl-icd-libopencl1

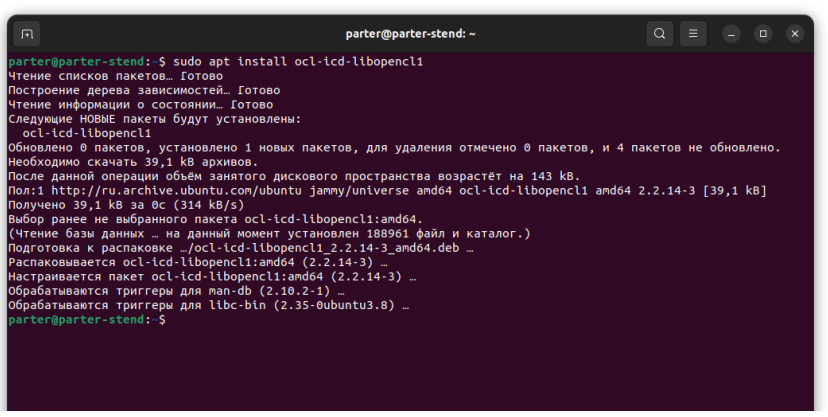

Рисунок 45

3.2 Установка зависимостей необходимых для установки СПО, из пакетов формата «deb».

Скопируйте пакеты "libtevianlpr-data\_2023.02.10-r3~ubuntu22.04.deb", "libtevianlpr\_2023.02.10-r3~ubuntu22.04.deb" и "libtevianlpr-c\_2023.02.10r3~ubuntu22.04.deb" в домашнюю папку пользователя.

Необходимо установить следующие зависимости из пакетов формата «deb»:

- 1. "libtevianlpr-data";
- 2. "libtevianlpr";
- 3. "libtevianlpr-c".

3.2.1 Установка "libtevianlpr-data\_2023.02.10-r3~ubuntu22.04.deb"

В окне эмулятора терминала введите команду:

| sudo | dpkg | -i | libtevianlpr-data_ | 2023.02 | 2.10-r3~ubuntu22. | .04.deb |
|------|------|----|--------------------|---------|-------------------|---------|
|      |      |    |                    |         |                   |         |

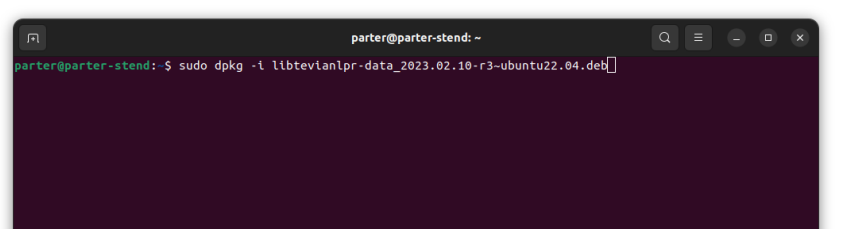

Рисунок 46

Успешный результат выполнения команды

sudo dpkg -i libtevianlpr-data\_2023.02.10-r3~ubuntu22.04.deb

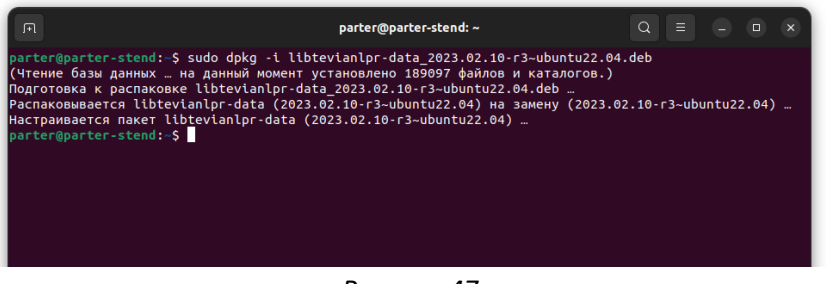

Рисунок 47

3.2.2 Установка "libtevianlpr\_2023.02.10-r3~ubuntu22.04.deb"

В окне эмулятора терминала введите команду:

```
sudo dpkg -i libtevianlpr_2023.02.10-r3~ubuntu22.04.deb
```

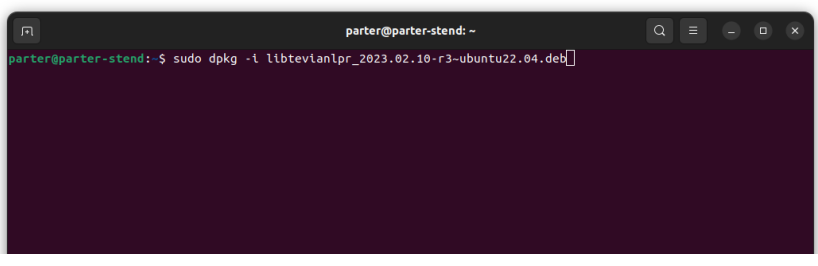

Рисунок 48

#### Успешный результат выполнения команды

sudo dpkg -i libtevianlpr\_2023.02.10-r3~ubuntu22.04.deb

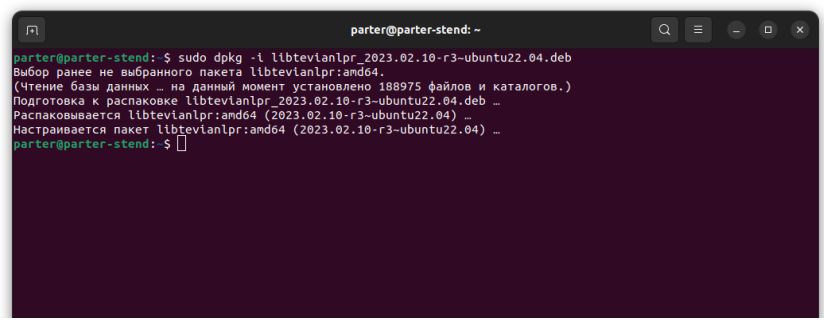

Рисунок 49

3.2.3 Установка "libtevianlpr-c\_2023.02.10-r3~ubuntu22.04.deb"

В окне эмулятора терминала введите команду:

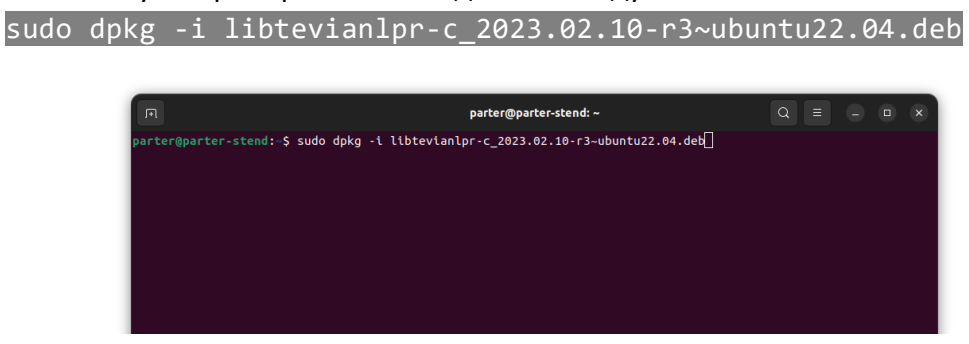

Рисунок 50

Успешный результат выполнения команды

sudo dpkg -i libtevianlpr-c 2023.02.10-r3~ubuntu22.04.deb

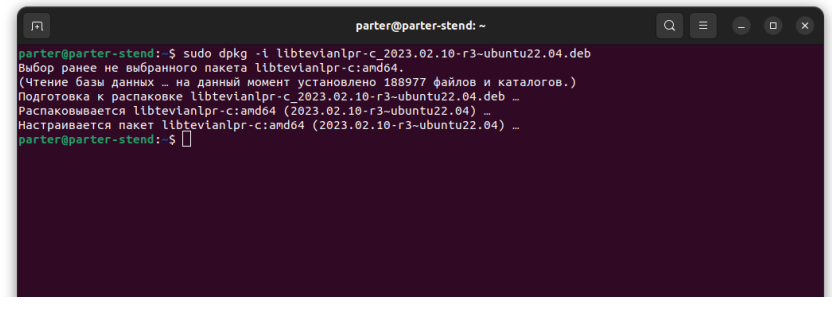

Рисунок 51

#### 3.3 Установка СПО из «deb» пакета

Скопируйте пакет "BottomScanner\_0.1.20-1\_amd64.deb" в домашнюю папку пользователя. В окне эмулятора терминала введите команду: sudo dpkg -i BottomScanner\_0.1.20-1\_amd64.deb

| я                               | parter@parter-stend: ~                 | $Q \equiv - \circ \times$ |
|---------------------------------|----------------------------------------|---------------------------|
| parter@parter-stend:~\$ sudo dp | kg -i BottomScanner_0.1.20-1_amd64.deb |                           |
|                                 |                                        |                           |
|                                 |                                        |                           |
|                                 |                                        |                           |
|                                 |                                        |                           |
|                                 |                                        |                           |
|                                 |                                        |                           |

Рисунок 52

#### Успешный результат выполнения команды

sudo dpkg -i BottomScanner\_0.1.20-1\_amd64.deb

| F                                                                                                    | parter@parter-stend: ~                                                                                                    | Q |  |  |
|----------------------------------------------------------------------------------------------------|----------------------------------------------------------------------------------------------------|---|--|--|
| parter@parter-stend:-\$ su<br>Выбор ранее не выбранного<br>(Чтение базы данных на ,<br>Подготовка к распаковке В<br>Распаковывается пакет bottomsca<br>Hacrpaивается пакет bottom<br>create links<br>ladorive for: parter<br>Установка завершена.<br>Для ускорения процесса ср<br>Обрабатываются тригеры д<br>parter@parter-stend:-\$ | do dpkg -l BottomScanner_0.1.20-1_amd64.deb<br>пакета bottomscanner.<br>данный момент установлено 188978 файлов и каталогов.)<br>ottomScanner_0.1.20-1md64.deb<br>nner (0.1.20-1)<br>mscanner (0.1.20-1)<br>авнения изображений рекомендуется установить драйвера OpenCL<br>ля libc-bin (2.35-0ubuntu3.8) |   |  |  |

Рисунок 53

#### 3.4 Установка дополнительного программного обеспечения

#### 3.4.1 Установка служб мониторинга СПО

Для мониторинга работы СПО необходимо установить ПО "bottom\_monitor". В окне эмулятора терминала перейдите в папку, в которой находятся установочные файлы "bottom\_monitor", используя команду cd bottom\_monitor

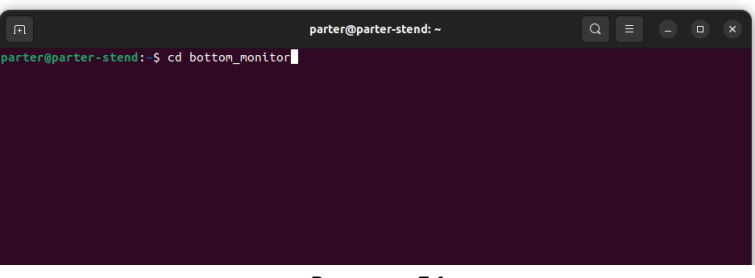

Рисунок 54

Успешный результат выполнения команды cd bottom\_monitor

| A                                                                                   | parter@parter-stend: ~/bo | ttom_monitor | Q = |  | × |
|-------------------------------------------------------------------------------------|---------------------------|--------------|-----|--|---|
| <pre>parter@parter-stend:~\$ cd bottom_mo parter@parter-stend:~/bottom_monito</pre> | onitor<br>or\$            |              |     |  |   |
|                                                                                     |                           |              |     |  |   |
|                                                                                     |                           |              |     |  |   |
|                                                                                     |                           |              |     |  |   |
|                                                                                     |                           |              |     |  |   |
|                                                                                     | _                         |              |     |  |   |

Рисунок 55

В окне эмулятора терминала введите команду:

## chmod +x install\_bottom\_monitor\_service.sh

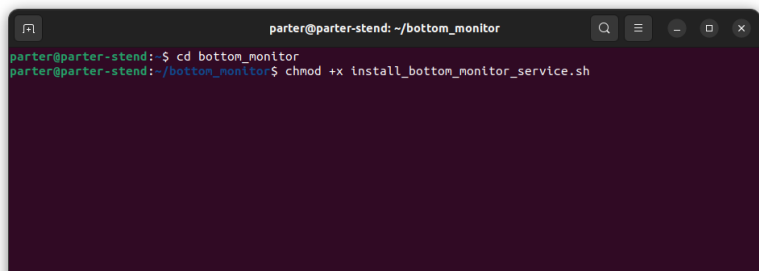

Рисунок 56

В окне эмулятора терминала введите команду: ./install\_bottom\_monitor\_service.sh

| F                                           | parter@parter-stend: ~/bottom_monitor                  |   | Q = |  | × |
|---------------------------------------------|--------------------------------------------------------|---|-----|--|---|
| <pre>parter@parter-stend:~/bottom_mon</pre> | <pre>nitor\$ ./install_bottom_monitor_service.sh</pre> | ı |     |  |   |
|                                             |                                                        |   |     |  |   |
|                                             |                                                        |   |     |  |   |
|                                             |                                                        |   |     |  |   |
|                                             |                                                        |   |     |  |   |
|                                             |                                                        |   |     |  |   |

Рисунок 57

В начале установки потребуется ввод пароля пользователя с повышенными привилегиями, при необходимости ввода пароля в окне эмулятора терминала появится запрос (см. Рисунок 58), наберите пароль пользователя и нажмите клавишу Enter (символы пароля не отображаются на экране во время ввода).

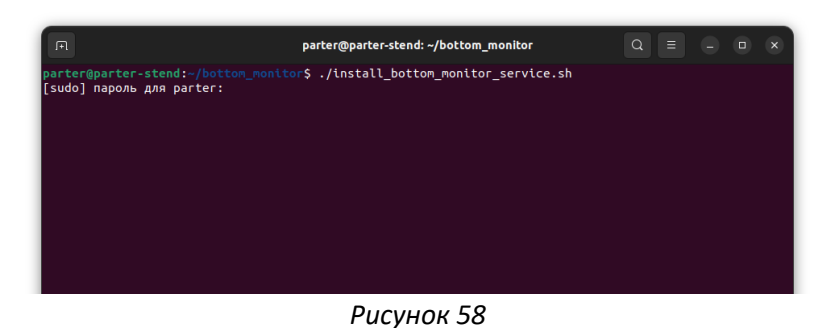

Успешный результат выполнения команды ./install\_bottom\_monitor\_service.sh нажмите клавишу "Enter" для перезагрузки

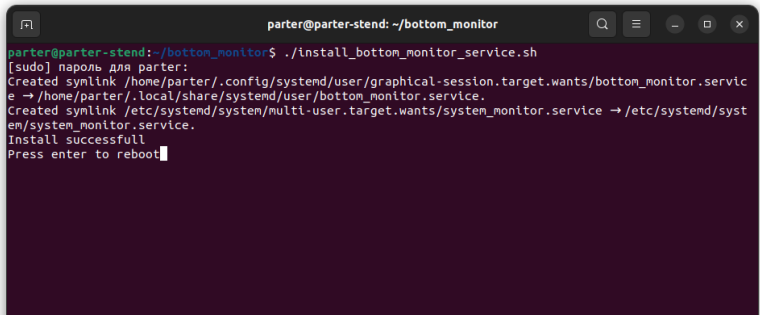

Рисунок 59

### 3.4.2 Установка драйверов OpenCl

Для повышения скорости вычисления некоторых математических функций необходимо установить драйвер OpenCl, соответствующий видеоадаптеру, имеющемуся в системе.

#### 3.4.2.1 Установка драйвера ОрепСІ для видеодаптера Intel

В окне эмулятора терминала введите команду: sudo apt install intel-opencl-icd

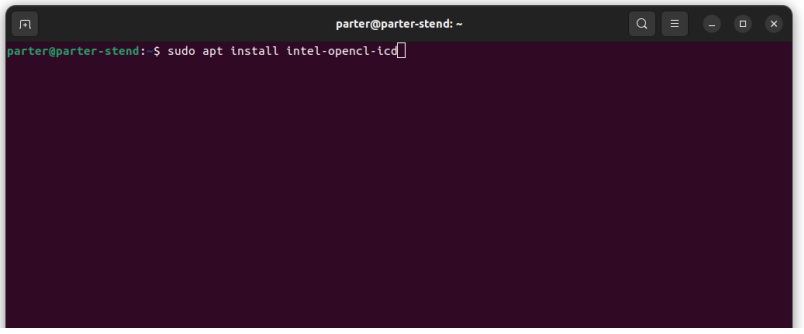

Рисунок 60

#### Успешный результат выполнения команды sudo apt install intel-opencl-icd

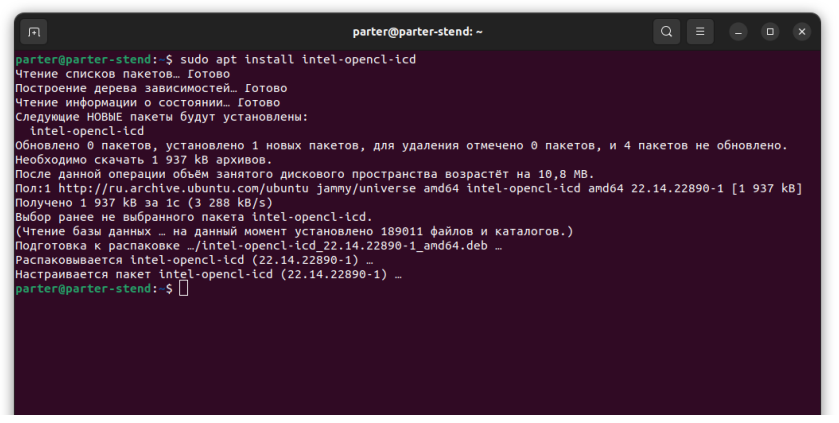

Рисунок 61

#### 3.4.2.2 Установка драйвера OpenCl для видеодаптера NVIDIA

В окне эмулятора терминала введите команду: sudo add-apt-repository ppa:graphics-drivers/ppa

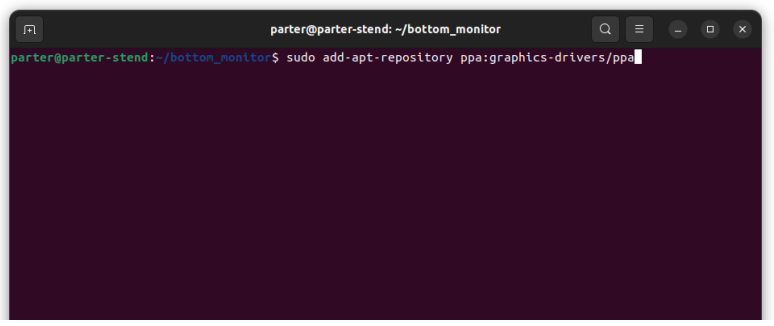

Рисунок 62

Потребуется ввод пароля пользователя с повышенными привилегиями, при необходимости ввода пароля в окне эмулятора терминала появится запрос (см. Рисунок 63), наберите пароль пользователя и нажмите клавишу Enter (символы пароля не отображаются на экране во время ввода).

| A                                                                                                    | parter@parter-stend: ~/bottom_monitor | Q = | • |  |  |  |  |
|----------------------------------------------------------------------------------------------------|---------------------------------------|-----|---|--|--|--|--|
| parter@parter-stend:-/botton_nonitor\$ sudo add-apt-repository ppa:graphics-drivers/ppa<br>[sudo] пароль для parter: |                                       |     |   |  |  |  |  |
|                                                                                                    |                                       |     |   |  |  |  |  |
|                                                                                                    |                                       |     |   |  |  |  |  |
|                                                                                                    |                                       |     |   |  |  |  |  |
|                                                                                                    |                                       |     |   |  |  |  |  |
|                                                                                                    |                                       |     |   |  |  |  |  |
|                                                                                                    |                                       |     |   |  |  |  |  |
|                                                                                                    |                                       |     |   |  |  |  |  |
|                                                                                                    |                                       |     |   |  |  |  |  |
|                                                                                                    |                                       |     |   |  |  |  |  |
|                                                                                                    |                                       |     |   |  |  |  |  |
|                                                                                                    |                                       |     |   |  |  |  |  |

Рисунок 63

В процессе работы появится запрос на подтверждение добавление репозитория нажмите Enter (см. Рисунок 64)

| P parter@parter-stend:-/bottom_monitor Q = - @ x                                                                                                    |  |  |  |  |  |
|----------------------------------------------------------------------------------------------------|--|--|--|--|--|
| Current beta release: 560.28.03                                                                                                    |  |  |  |  |  |
| 88 Legacy releases                                                                                                    |  |  |  |  |  |
| 470.256.92 (x86_64) - GKxxx "Kepler" GPUs<br>330.157 (x86 / x86_64) - Geforce B and 9 sertes GPUs (*)<br>330.137 (x86 / x86_64) - Geforce B and 7 sertes GPUs (*)<br>330.137 (x86 / x86_64) - Geforce S and 7 sertes GPUs (*)<br>95.43.23 (x86 / x86_64) - Geforce 2 through Geforce 4 sertes GPUs (*)<br>95.43.23 (x86 / x86_64) - Riva TNT, TNT2, Geforce 4 sertes GPUs (*)<br>(*) These releases are no longer being maintainde. Please see Support timeframes for Unix legacy GPU releases for more details. https://nvidia.custhelp.com/app/answers/detail/a_id/3142 |  |  |  |  |  |
| ## What we're working on right now:                                                                                                    |  |  |  |  |  |
| Normal driver updates<br>Help Wanted: Mesa Updates for Intel/AMD users, ping us if you want to help do this work, we're shorthanded.                                                                                                    |  |  |  |  |  |
| ## WARNINGS:                                                                                                    |  |  |  |  |  |
| This PPA is currently in testing, you should be experienced with packaging before you dive in here:                                                                                                    |  |  |  |  |  |
| Volunteers welcone!                                                                                                    |  |  |  |  |  |
| ### How you can help:                                                                                                    |  |  |  |  |  |
| ## Install PTS and benchmark your gear:                                                                                                    |  |  |  |  |  |
| sudo apt-get install phoronix-test-suite                                                                                                    |  |  |  |  |  |
| Run the benchnark:                                                                                                    |  |  |  |  |  |
| phoromix-test-suite default-benchmark openarema xonotic tesseract gputest unigine-valley                                                                                                    |  |  |  |  |  |
| and then say yes when it asks you to submit your results to openbechmarking.org. Then grab a cup of coffee, it takes a bit for the benchmarks to run. Depending on the version of Ubuntu you're using it mig<br>ht preferable for you to grabs PTS from upstream directly: http://www.phoronix-test-suite.com/?k=downloads                                                                                                    |  |  |  |  |  |
| ## Share your results with the community:                                                                                                    |  |  |  |  |  |
| Post a link to your results (or any other feedback to): https://launchpad.net/-graphics-drivers-testers                                                                                                    |  |  |  |  |  |
| Remember to rerum and resubmit the benchmarks after driver upgrades, this will allow us to gather a bunch of data on performance that we can share with everybody.                                                                                                    |  |  |  |  |  |
| If you run into old documentation referring to other PPAs, you can help us by consolidating references to this PPA.                                                                                                    |  |  |  |  |  |
| If someone wants to go ahead and start prototyping on 'software-properties-gtk' on what the GUI should look like, please start hacking!                                                                                                    |  |  |  |  |  |
| ## Help Vou!                                                                                                    |  |  |  |  |  |
| We use the donation funds to get the developers hardware to test and upload these drivers, please consider donating to the "community" slider on the donation page if you're loving this PPA:                                                                                                    |  |  |  |  |  |
| http://www.ubuntu.com/download/desktop/contribute<br>Дополнительные сведения: https://launchpad.net/-graphlcs-drivers/+archive/ubuntu/ppa<br>Добавление репозитория.<br>Нажмите [ENTER] для продолжения или Ctrl-C для отмены.                                                                                                    |  |  |  |  |  |

Рисунок 64

#### Успешный результат выполнения команды

sudo add-apt-repository ppa:graphics-drivers/ppa

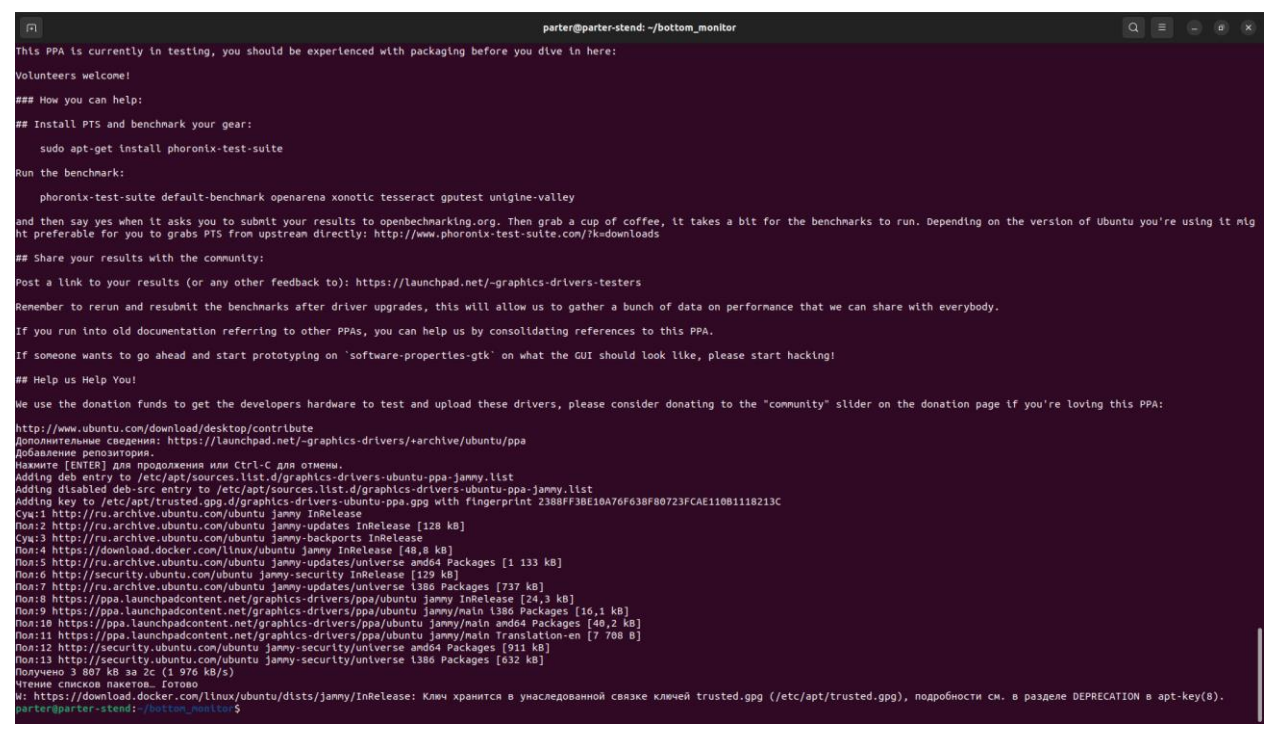

Рисунок 65

После добавления репозитория необходимо установить драйвер, в окне эмулятора терминала введите команду: sudo apt install nvidia-driver-550

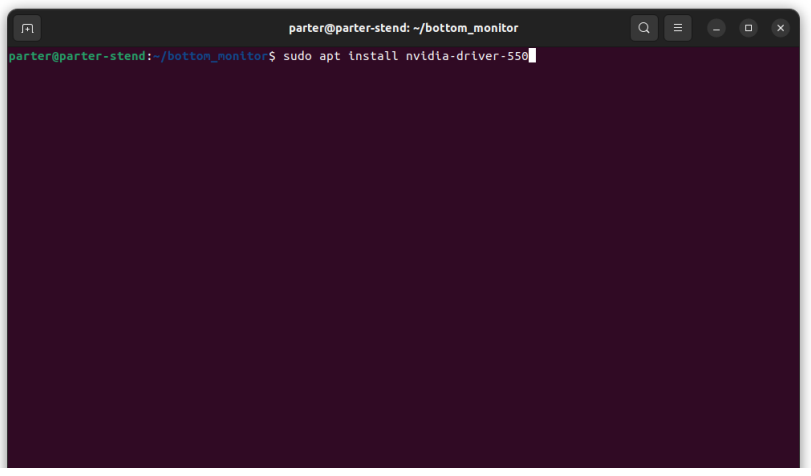

Рисунок 66

В процессе установки появится запрос на подтверждение продолжения установки наберите "у" и нажмите Enter (см. Рисунок 67)

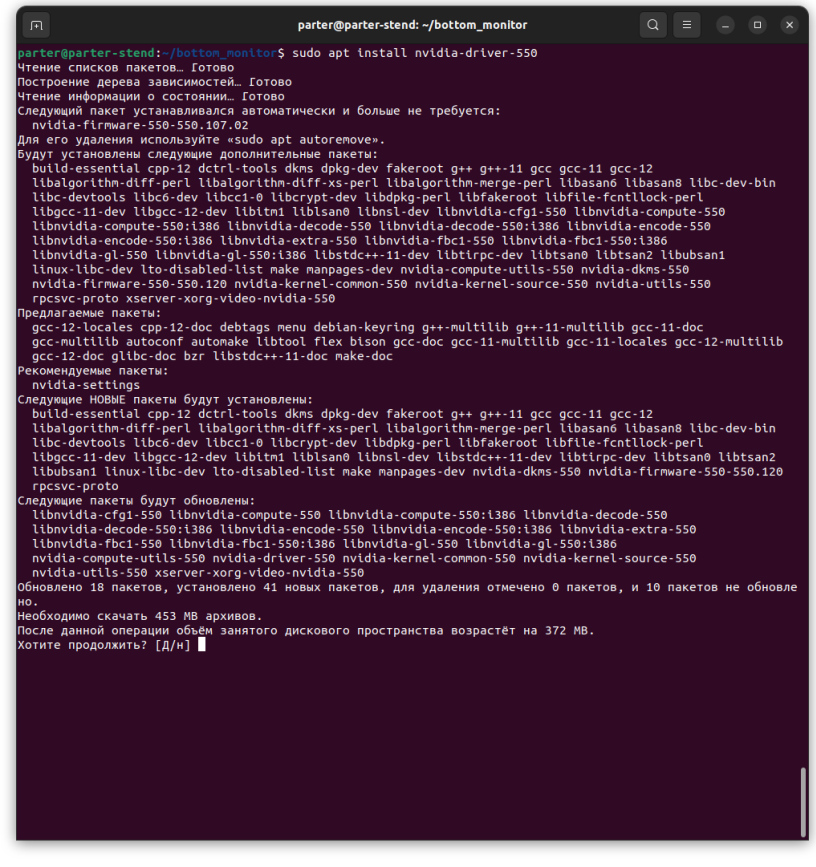

Рисунок 67

# Успешный результат выполнения команды sudo apt install nvidia-driver-550

| parter@parter-ste                                                                                                    | nd: ~/bottom_monitor                               | Q =                                       |                                         |                                           | ×                                       |
|----------------------------------------------------------------------------------------------------|----------------------------------------------------|-------------------------------------------|-----------------------------------------|-------------------------------------------|-----------------------------------------|
| Secure Boot not enabled on this system.<br>Done.                                                                                                    |                                                    | <br>· · · · · · · · · · · · · · · · · · · | ++<br>++++++++<br>+++++++++++++++++++++ | *****<br>*****<br>*****<br>*****<br>***** | ··+<br>·+·<br>·+··<br>···<br>···<br>··· |
| nvidia.ko:<br>Running module version sanity check.<br>- Original module<br>- Installation<br>- Installing to /lib/modules/6.8.0-47-generic/upda<br>nvidia-modeset.ko:<br>Running module version sanity check.<br>- Original module                                                                                                    | tes/dkms/                                          |                                           |                                         |                                           |                                         |
| <ul> <li>Installing to /lib/modules/6.8.0-47-generic/upda</li> <li>nvidia-drm.ko:</li> <li>Running module version sanity check.</li> <li>Original module</li> <li>Installation</li> <li>Installing to /lib/modules/6.8.0-47-generic/upda</li> <li>nvidia-uvm.ko:</li> <li>Running module version sanity check.</li> <li>Original module</li> </ul> | tes/dkms/<br>tes/dkms/                             |                                           |                                         |                                           |                                         |
| <ul> <li>Installation</li> <li>Installing to /lib/modules/6.8.0-47-generic/upda</li> <li>nvidia-peermem.ko:</li> <li>Running module version sanity check.</li> <li>Original module</li> <li>Installation</li> <li>Installing to /lib/modules/6.8.0-47-generic/upda</li> <li>depmod</li> </ul>                                                      | tes/dkms/                                          |                                           |                                         |                                           |                                         |
| Hacтраивается пакет nvidia-driver-550 (SS8.120-0ubunt<br>Обрабативаются триггеры для libc-bin (2.35-0ubuntuз.6<br>Обрабативаются триггеры для man-db (2.10.2.1) …<br>Обрабативаются триггеры для initranfs-tools (0.140ub<br>update-initranfs: Generating /boot/initrd.img-6.8.0-4<br>parter@parter-stend:~/bottom_monitor\$                       | u0~gpu22.04.2) …<br>) …<br>ntu13.4) …<br>7-generic |                                           |                                         |                                           | I                                       |

Рисунок 68

# Приложение №1

## Список файлов необходимых для установки ПО

| N₽ | Имя файла                                       | Расположение   |
|----|-------------------------------------------------|----------------|
| 1  | libtevianlpr_2023.02.10-r3~ubuntu22.04.deb      |                |
| 2  | libtevianlpr-c_2023.02.10-r3~ubuntu22.04.deb    |                |
| 3  | libtevianlpr-data_2023.02.10-r3~ubuntu22.04.deb |                |
| 4  | BottomScanner_0.1.20-1_amd64.deb                |                |
| 5  | bottom_monitor                                  | bottom_monitor |
| 6  | bottom_monitor.json                             | bottom_monitor |
| 7  | bottom_monitor.service                          | bottom_monitor |
| 8  | system_monitor.service                          | bottom_monitor |
| 9  | install_bottom_monitor_service.sh               | bottom_monitor |